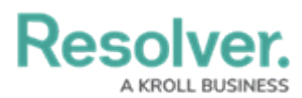

## **Connect BI Tools to Your Data Warehouse**

Last Modified on 08/08/2024 1:14 pm EDT

# **Overview**

This article provides instructions for connecting BI Tools with your organization's Data Warehouse on a Windows 10 machine.

### Prerequisites

Before following the steps below, ensure you have:

- Purchased and activated the Data Warehouse feature.
- Reviewed the Data Warehouse Overview article.
- A Core user account with admin privileges enabled for the organization you wish to connect to Power BI.
- Access to your Data Warehouse domain URL, which you can find in your User Profile by following the steps in the Access Your Data Warehouse Settings article.
- It is recommended that an SSL (Secure Sockets Layer) Protocol is used when connecting to the data warehouse.

If you have trouble connecting to the Data Warehouse, speak to your IT department to allow outbound connections on TCP port 5432 Contact Resolver Support for assistance.

If a connection to the BI tool fails, additional requirements (e.g. a new domain URL and/or file downloads) may need to be met before a connection can be established. Contact Resolver Support for assistance.

### **Connect to the Data Warehouse with Power BI**

- 1. Open the Power BI application.
- 2. From the File menu, click the Get Data icon.

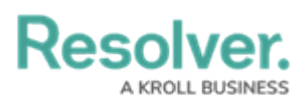

| 📶   🔒 🤝 🤿 🗧   Untitled - Power Bl Desktop |                                  |             |                     |               |                   |         |
|-------------------------------------------|----------------------------------|-------------|---------------------|---------------|-------------------|---------|
| File                                      | Home                             | View        | Modeling            | He            | lp                |         |
| Paste                                     | 💑 Cut<br>🛅 Сору<br>🝼 Format Pain | Get<br>Data | Recent<br>Sources * | Enter<br>Data | Edit<br>Queries • | Refresh |
|                                           | Clipboard                        |             | E                   | xternal d     | ata               |         |
| 000                                       |                                  |             |                     |               |                   |         |
|                                           |                                  |             |                     |               |                   |         |

Get Data Icon

3. From the *Get Data* screen, click **PostgreSQL database** in the pane to the right.

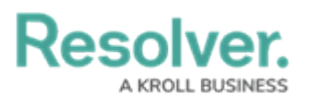

| Get Data             |                                           | >    |
|----------------------|-------------------------------------------|------|
| Search               | All                                       |      |
| All                  | Oracle database                           | ~    |
| File                 | IBM Db2 database                          |      |
| Database             | IBM Informix database (Beta)              |      |
| Power Platform       | IBM Netezza                               |      |
| Azure                | MySQL database                            |      |
| Online Services      | PostgreSQL database                       |      |
| Other                | Sybase database                           |      |
|                      | Teradata database                         |      |
|                      | SAP HANA database                         |      |
|                      | SAP Business Warehouse Application Server |      |
|                      | SAP Business Warehouse Message Server     |      |
|                      | Amazon Redshift                           |      |
|                      | 💠 Impala                                  |      |
|                      | Google BigQuery                           |      |
|                      | Vertica                                   | ~    |
|                      | Snowflake                                 | Ť    |
| Certified Connectors | Connect Ca                                | ncel |

Get Data Screen

4. Click the **Connect** button.

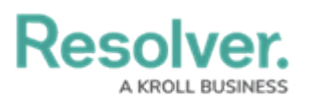

| Get Data             |                                           | × |
|----------------------|-------------------------------------------|---|
| Search               | All                                       |   |
| All                  | Oracle database                           | ^ |
| File                 | IBM Db2 database                          |   |
| Database             | IBM Informix database (Beta)              |   |
| Power Platform       | IBM Netezza                               |   |
| Azure                | MySQL database                            |   |
| Online Services      | PostgreSQL database                       |   |
| Other                | 🧧 Sybase database                         |   |
|                      | Teradata database                         |   |
|                      | 😂 SAP HANA database                       |   |
|                      | SAP Business Warehouse Application Server |   |
|                      | SAP Business Warehouse Message Server     |   |
|                      | Amazon Redshift                           |   |
|                      | 💠 Impala                                  |   |
|                      | Google BigQuery                           |   |
|                      | Vertica                                   | ~ |
|                      | Snowflake                                 |   |
| Certified Connectors | Connect Cancel                            |   |

Connect Button

5. Follow the instructions in the Access Your Data Warehouse Settings article to access the data warehouse details.

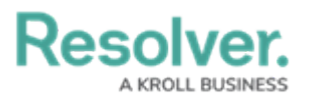

| Data Warehouse Settings | Ø |
|-------------------------|---|
| Domain URL (*)          |   |
| Database Name 💿         |   |
| Username ()             |   |
| GENERATE PASSWORD       |   |

Data Warehouse Settings

6. Enter the **Domain URL** from the Resolver *User* screen in the **Server** field in Power BI.

| PostgreSQL database        |    |        |
|----------------------------|----|--------|
| Server                     |    |        |
| Database                   |    |        |
|                            |    |        |
| Data Connectivity mode ①   |    |        |
| <ul> <li>Import</li> </ul> |    |        |
| O DirectQuery              |    |        |
| > Advanced options         |    |        |
|                            |    |        |
|                            | ОК | Cancel |
|                            |    |        |

Server Field

 Enter the Database Name from the Resolver User screen in the Database field in Power BI.

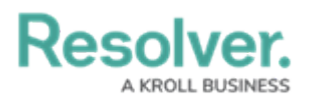

|                                 |           | ) |
|---------------------------------|-----------|---|
| PostgreSQL database             |           |   |
| Server                          |           |   |
|                                 |           |   |
| Database                        |           |   |
|                                 |           |   |
| Data Connectivity mode ()       |           |   |
| Import                          |           |   |
| <ul> <li>DirectQuery</li> </ul> |           |   |
| ▷ Advanced options              |           |   |
|                                 |           |   |
|                                 | OK Cancel | 1 |
|                                 |           |   |
|                                 |           |   |

#### Database Field

8. Click the **OK** button.

| Server                     |   |  |
|----------------------------|---|--|
|                            | ] |  |
| Database                   |   |  |
|                            | ] |  |
| Data Connectivity mode ①   |   |  |
| <ul> <li>Import</li> </ul> |   |  |
| O DirectQuery              |   |  |
| > Advanced options         |   |  |
|                            |   |  |

#### OK Button

 From the *Database* screen, enter the Username and Password from the Resolver *User* screen in the User name and Password fields in Power BI.

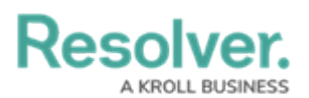

|          | PostgreSQL database                           | Х |
|----------|-----------------------------------------------|---|
| Database |                                               |   |
|          | User name<br>Password                         |   |
|          | Select which level to apply these settings to |   |
|          | Back Connect Cancel                           |   |

Username and Password Fields

10. Click the **Connect** button to complete the process.

|          | PostgreSQL database                           | × |
|----------|-----------------------------------------------|---|
| Database |                                               |   |
|          | User name                                     |   |
|          | Password                                      |   |
|          | Select which level to apply these settings to |   |
|          | •                                             |   |
|          | Back Connect Cancel                           |   |

Connect Button

### **Connect to the Data Warehouse with Tableau**

- 1. Open the Tableau application.
- 2. From the **Connect** menu, select the **More** link from under **To a Server** section.

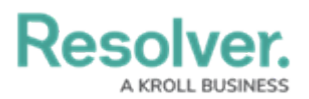

| *                             |                              |                          |                             |                                  |
|-------------------------------|------------------------------|--------------------------|-----------------------------|----------------------------------|
| Connect                       | ♀ Search                     |                          |                             | Sort by Name (a-z) *             |
|                               |                              |                          |                             |                                  |
| Search for Data               | Installed Connectors (77)    | Dremio                   | MariaDB                     | SAP HANA                         |
|                               | Actian Matrix (deprecated)   | Dropbox                  | Marketo                     | SAP NetWeaver Business Warehouse |
|                               | Actian Vector                | Esri ArcGIS Server       | MarkLogic                   | SAP Sybase ASE                   |
| Microsoft Excel<br>Text file  | Alibaba AnalyticDB for MySQL | Exasol                   | Microsoft Analysis Services | SAP Sybase IQ                    |
|                               | Alibaba Data Lake Analytics  | Firebird 3               | Microsoft PowerPivot        | ServiceNow ITSM                  |
| Microsoft Access<br>PDF file  | Alibaba MaxCompute           | Google Ads               | Microsoft SQL Server        | SharePoint Lists                 |
|                               | Amazon Athena                | Google Analytics         | MonetDB                     | SingleStore                      |
| Statistical file<br>More      | Amazon Aurora for MySQL      | Google BigQuery          | MongoDB BI Connector        | Snowflake                        |
|                               | Amazon EMR Hadoop Hive       | Google Cloud SQL         | MySQL                       | Spark SQL                        |
|                               | Amazon Redshift              | Google Drive             | OData                       | Splunk                           |
| Microsoft SQL Server<br>MySQL | Anaplan                      | Google Sheets            | OneDrive                    | Teradata                         |
|                               | Apache Drill                 | Hortonworks Hadoop Hive  | Oracle                      | Teradata OLAP Connector          |
| More_                         | Aster Database (deprecated)  | IBM BigInsights          | Oracle Eloqua               | TIBCO Data Virtualization        |
|                               | Azure Data Lake Storage Gen2 | IBM DB2                  | Oracle Essbase              | Vertica                          |
|                               | Azure SQL Database           | IBM PDA (Netezza)        | Pivotal Greenplum Database  | Web Data Connector               |
|                               | Azure Synapse Analytics      | Impala                   | PostgreSQL                  |                                  |
|                               | Box                          | Intuit QuickBooks Online | Presto                      | Other Databases (JDBC)           |
|                               | Cloudera Hadoop              | Kognitio                 | Progress OpenEdge           | Other Databases (ODBC)           |
|                               | Databricks                   | Kyvos                    | Qubole Presto               |                                  |
|                               | Datorama                     | LinkedIn Sales Navigator | Salesforce                  |                                  |
|                               | Denodo                       | MapR Hadoop Hive         | Salesforce CDP              | Additional Connectors (17)       |

More Link

3. Click the **PostgreSQL** link.

| File Data Server Help         |                              |                          |                             |                                  |
|-------------------------------|------------------------------|--------------------------|-----------------------------|----------------------------------|
|                               | O Search                     |                          |                             | Sort by Name (a.z) =             |
|                               | ye bearen                    |                          |                             |                                  |
|                               | Installed Connectors (77)    | Dremio                   | MariaDB                     | SAP HANA                         |
|                               | Actian Matrix (deprecated)   | Dropbax                  | Marketo                     | SAP NetWeaver Business Warehouse |
|                               | Actian Vector                | Esri ArcGIS Server       | MarkLogic                   | SAP Sybase ASE                   |
| Microsoft Excel<br>Text file  | Alibaba AnalyticDB for MySQL | Exasol                   | Microsoft Analysis Services | SAP Sybase IQ                    |
|                               | Alibaba Data Lake Analytics  | Firebird 3               | Microsoft PowerPivot        | ServiceNow ITSM                  |
| Microsoft Access<br>PDF file  | Alibaba MaxCompute           | Google Ads               | Microsoft SQL Server        | SharePoint Lists                 |
|                               | Amazon Athena                | Google Analytics         | MonetDB                     | SingleStore                      |
| Statistical file              | Amazon Aurora for MySQL      | Google BigQuery          | MongoDB BI Connector        | Snowflake                        |
|                               | Amazon EMR Hadoop Hive       | Google Cloud SQL         | MySQL                       | Spark SQL                        |
|                               | Amazon Redshift              | Google Drive             | OData                       | Splunk                           |
| Microsoft SQL Server<br>MySQL | Anaplan                      | Google Sheets            | OneDrive                    | Teradata                         |
|                               | Apache Drill                 | Hortonworks Hadoop Hive  | Oracle                      | Teradata OLAP Connector          |
| More                          | Aster Database (deprecated)  | IBM BigInsights          | Oracle Eloqua               | TIBCO Data Virtualization        |
|                               | Azure Data Lake Storage Gen2 | IBM DB2                  | Oracle Essbase              | Vertica                          |
|                               | Azure SQL Database           | IBM PDA (Netezza)        | Pivotal Greenplum Database  | Web Data Connector               |
|                               | Azure Synapse Analytics      | Impala                   | PostgreSQL                  |                                  |
|                               | Box                          | Intuit QuickBooks Online | Presto                      | Other Databases (JDBC)           |
|                               | Cloudera Hadoop              | Kognitio                 | Progress OpenEdge           | Other Databases (ODBC)           |
|                               | Databricks                   | Kyvos                    | Qubole Presto               |                                  |
|                               | Datorama                     | LinkedIn Sales Navigator | Salesforce                  |                                  |
|                               | Denodo                       | MapR Hadoop Hive         | Salesforce CDP              | Additional Connectors (17)       |
|                               |                              |                          |                             |                                  |

PostgreSQL Link

4. Follow the instructions in the Access Your Data Warehouse Settings article to access the data warehouse details from your Core user account page.

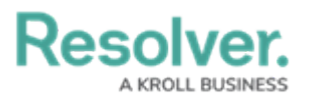

| Data Warehouse Settings | 0 |
|-------------------------|---|
| Domain URL (*)          |   |
| Database Name 👁         |   |
| GENERATE PASSWORD       |   |
|                         |   |

Database Warehouse Settings

5. From the *PostgreSQL* screen, enter the **Domain URL** from the Resolver *User* screen in the **Server** field in Tableau.

| PostgreSQL            | ×       |
|-----------------------|---------|
| General Initial SQL   |         |
| Server                |         |
| Port                  |         |
| 5432                  |         |
| Database              |         |
| Authentication        |         |
| Username and Password | •       |
| Username              |         |
| Password              |         |
| Optional              |         |
| Require SSL           |         |
|                       | Sign In |

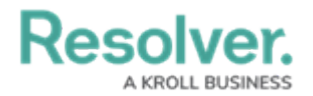

Server Field

6. Enter the **Database Name** from the Resolver *User* screen in the **Database** field in Tableau.

| PostgreSQL    |              | ×  |
|---------------|--------------|----|
| General       | Initial SQL  |    |
| Server        |              |    |
| Port<br>5432  |              |    |
| Database      |              |    |
| Authenticatio | on           |    |
| Username a    | and Password | •  |
| Username      |              |    |
| Password      |              |    |
| Optional      |              |    |
| Require S     | SL           |    |
|               | Sign         | In |

#### Database Field

 Enter the Username and Password from the Resolver User screen in the Username and Password fields in Tableau.

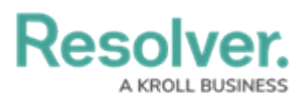

| PostgreSQL    | ×           |
|---------------|-------------|
| General       | Initial SQL |
| Server        |             |
| Port<br>5432  |             |
| Database      |             |
| Authenticatio | n           |
| Username a    | nd Password |
| Username      |             |
| Password      |             |
| Optional      |             |
| Require S     | SL          |
|               | Sign In     |

Username and Password Fields

8. Click the **Sign In** button.

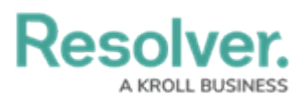

| PostgreSQL    |             |  | ×       |
|---------------|-------------|--|---------|
| General       | Initial SQL |  |         |
| Server        |             |  |         |
| Port<br>5432  |             |  |         |
| Database      |             |  |         |
| Authenticatio | n           |  |         |
| Username a    | nd Password |  | •       |
| Username      |             |  |         |
| Password      |             |  |         |
| Optional      |             |  |         |
| Require S     | SL          |  |         |
|               |             |  | Sign In |

Sign In Button